# 大连商品交易所 对外门户常见问题手册

二〇二四年十月

大连商品交易所飞创北京分公司编制

|                             | 目录                        |   |
|-----------------------------|---------------------------|---|
| 一、登到                        | 录问题                       | 1 |
| (-)                         | 点击 UKEY 登录没反应或有异常提示       | 1 |
| $(\underline{-})$           | 安装协卡助手后 UKEY 仍不可用         | 1 |
| $(\equiv)$                  | UKEY在WEB网页端可用PC客户端不可用     | 2 |
| (四)                         | 账号注册成功后无法登录对外门户           | 2 |
| 二、账户                        | <sup>〕</sup> 权限问题         | 3 |
| (-)                         | 登录后没有子账户管理和账号审批菜单         | 3 |
| $(\underline{-})$           | 使用手机号登录后暂无菜单              | 3 |
| 三、 办理                       | 里业务问题                     | 4 |
| (-)                         | 办理业务时提示【系统错误,请联系管理员】      | 4 |
| 四、其何                        | 也问题                       | 5 |
| (-)                         | PC 客户端安装后桌面没图标            | 5 |
| $(\underline{-})$           | APP 移动端启动后无法选择隐私协议弹框同意/拒绝 | 5 |
| $(\Xi)$                     | APP 移动端页面一直在加载中           | 5 |
| (四)                         | APP 移动端进入业务办理首次加载慢        | 7 |
| (五)                         | APP 移动端收不到短信验证码           | 7 |
| $(\overleftarrow{\Lambda})$ | PC 客户端底部加载不完整             | 7 |
| (七)                         | 注册信息中的客户号和会员号如何填写         | 8 |
| (八)                         | 浏览器无法打开对外门户               | 8 |

## 一、登录问题

(一) 点击 UKey 登录没反应或有异常提示

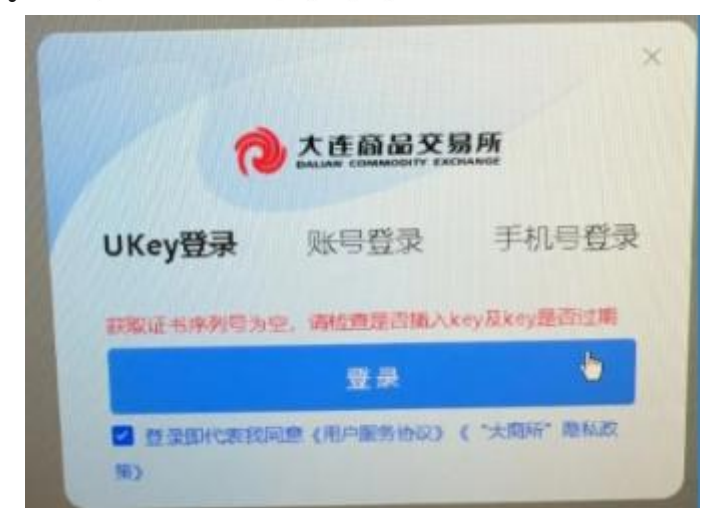

检查 UKey: 请确保插入 UKey,并打开谷歌浏览器使用。 检查网络:确保网络为互联网访问。

安装插件:请检查是否安装协卡助手(3.6.7.0)以及数字插件(DCENetSignCNGv2.2.5.0.exe)。

# (二) 安装协卡助手后 UKey 仍不可用

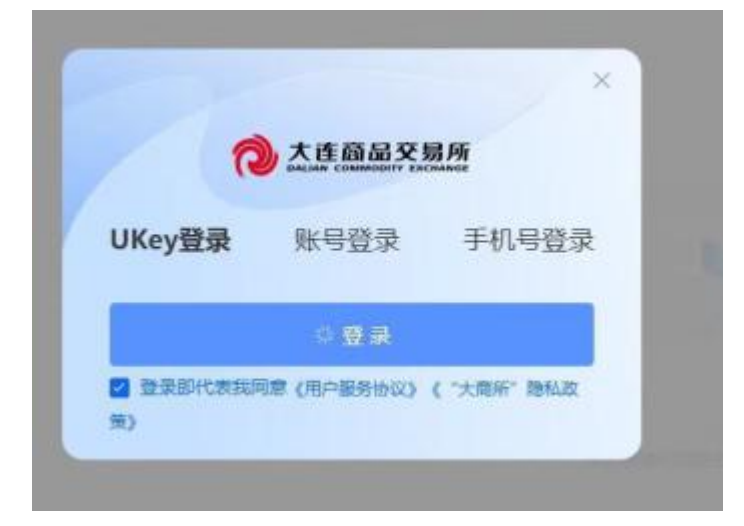

安装插件:请检查是否安装协卡助手(3.6.7.0)以及数字插件(DCENetSignCNGv2.2.5.0.exe)。我们建议无法确认版本号的情况可以对两个插件重新安装再使用。

关闭浏览器:建议可以删除浏览数据(Ctrl+Shift+Delete), 并关闭所有浏览器重新尝试登录。

(三) UKey 在 Web 网页端可用 PC 客户端不可用

烦请所在单位技术人员排查网络。

开通网络 ip: 218.25.154.106、218.25.154.105、59.44.98.25、 59.44.98.2, 端口: 6100、6101、6102、6103、6104、6105、 6106、443、7001、7002。

|           | ⑦ 大连商<br>DALLAN COMM          | 关<br>品交易所<br>молту ехстанов      |        |
|-----------|-------------------------------|----------------------------------|--------|
|           | UKey登录 账号登                    | <b>录</b> 手机号登录                   |        |
| 6         | cktest_1                      |                                  |        |
|           |                               | ø                                |        |
| 密码错误或账号不存 | 在(1002000000-密码错误或账号不<br>qgmv | 存在-business.login.loginByPasswd. | obtai. |
|           | 请输入验证码                        | 获取验证码                            |        |
|           |                               | ŧ.                               |        |
|           | 忘记密码                          | 开户注册                             |        |
|           | 登录即代表我同意《"大商R<br>议》           | 所"隐私政策》《用户服务协                    |        |

## (四) 账号注册成功后无法登录对外门户

客户在提交账号注册申请后,需要会员进行审批,审批通过 后客户可以使用申请的账号密码登录对外门户。

# 二、账户权限问题

#### (一) 登录后没有子账户管理和账号审批菜单

UKey 登录: 您需要使用 UKey 登录。

权限开通: 使用 UKey 登录后,没有看到子账号管理或者账 号审批功能,可以参考交易所在会服系统中发布的对外门户管理 员权限的通知,进行相关权限申请。

## (二) 使用手机号登录后暂无菜单

无业务权限:手机号登录不支持办理业务,如需进行业务办理,请使用 UKey 或者账号密码登录。

账号申请:如您需要申请可以办理业务的账号,可以通过以 下方式。

PC 端下载大商所客户端(下载链接:

https://extportal.dce.com.cn/file/pc/index.html),安装成功后,在登录页面进行开户注册。

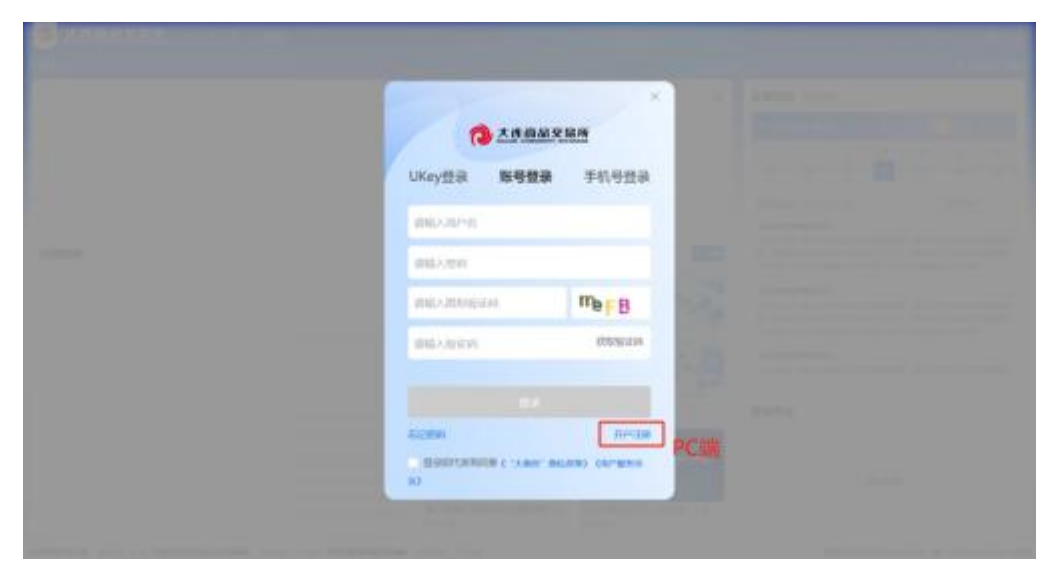

Web 端在登录页面进行开户注册

(https://extportal.dce.com.cn/frontend/office/#/login) 。

|     |                                                                                                    |       | ⊘ 大连窗      | 品交易所              |  |
|-----|----------------------------------------------------------------------------------------------------|-------|------------|-------------------|--|
| 您还  | 可以扫码下载大i                                                                                                    | 商所APP | UKey登录 账号登 | <b>录</b> 手机号登录    |  |
| 随时隙 | 〕地办业务、看数据、<br>                                                                                                    | 互动交流  | 请输入用户名     |                   |  |
|     |                                                                                                    |       | 请输入密码      |                   |  |
| 题   |                                                                                                    |       | 请输入图形验证码   | Ow <sup>N</sup> v |  |
|     | 22621                                                                                                    |       | 请输入验证码     | 获取验证吗             |  |
|     | n in the second second s |       |            |                   |  |

APP 端下载大商所移动端(下载链接:

https://extportal.dce.com.cn/file/app/index.html),安装成功后,在登录页面进行开户注册。

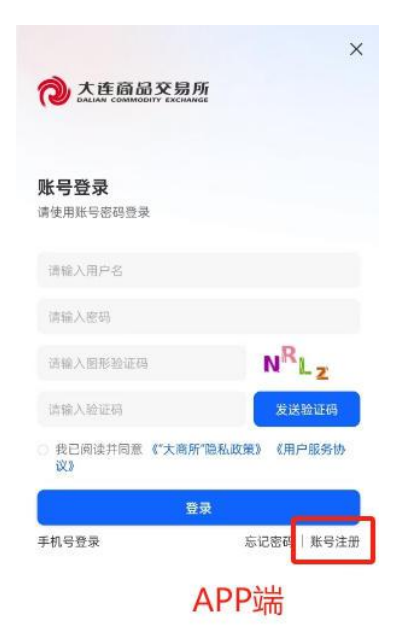

# 三、办理业务问题

(一) 办理业务时提示【系统错误,请联系管理员】

| - | 4715444 | DHERA Y | SERVICE | W.1911 |   |     |      |
|---|---------|---------|---------|--------|---|-----|------|
|   | DH1R    | ±0      |         | 0.8153 | • | 8-0 |      |
|   | 10110   | 22      |         |        |   |     | 0.00 |

对外门户需要在互联网环境下使用,不能使用专线机器。请 检查您的机器是否位专线机器,或者您的 host 文件中是否有专线 相关的配置(host 文件: 在 Windows 系统中,它通常位于 "C:\Windows\System32\drivers\etc"目录下)。如果您的电脑为专 线机器,烦请更换另外一台互联网机器使用对外门户。

## 四、其他问题

## (一) PC 客户端安装后桌面没图标

默认安装是在 C 盘,如果您是非管理员进行的安装,有可能 安装过程中,会遇到安全软件(如 360)弹出风险提示,请点击 始终允许。

安装后,如果桌面还是没有图标,可以查看安装目录,是否存在目录(安装目录,可以再次打开应用程序,界面上会显示上次您安装的位置)。

如果有目录,且存在"大商所.exe"程序,您可以右键点击 它,然后点击"发送到",桌面快捷方式。

如果没有目录,或者按照上述步骤添加了快捷方式,但是点击无法启动,可能是安装时,被安全软件拦截导致安装不完整,可再次安装,选中其他盘,请注意不要直接安装到 D 盘下,要安装到"D:\ProgramFiles\external\_portal"这种目录,否则再次安装或卸载时,程序会删除该目录下的文件,然后再次安装。

或者您可以暂时退出安全软件(此时如果担心安全,您可以 断网安装),安装完成后,再启动安全软件。

5

(二) APP 移动端启动后无法选择隐私协议弹框同意/拒绝

隐私协议 解、现就《隐私协议》作如下 随要说明: 1.为向您提供登录,下单交易 等基本服务、我们会收集、使 用必要的信息: 2.为保障为您提供的报务顺利 完成、保护您的账号与交易安 全,我们可能会向第三方共享 您的个人信息,我们仅会出于 合法,正当,必要的目的共享 包的个人信息; 3.为使于您查询、更正、谢除 您的个人信意,我们判断了具 体方式, 也提供了账户注销的 展道: 4.舆们会严格根据法律法规 及,并参照业界先进实践,不 新完善和提升对您个人信息的 安全保障水平; 5.请您仔细阅读并确认,协议 内有更详细的关于护思个人信 息的内容。如有任何疑问,可 随时联系我们。

请检查字体设置,设置超大字体后会导致弹框被拉伸,按钮 被遮挡,请设置为标准字体。

(三) APP 移动端页面一直在加载中

()

当业务界面一直加载中、即时通讯一直加载中,互动头图点 击无效果时,可尝试清除缓存后再试。

(四) APP 移动端进入业务办理首次加载慢

| 仅限紧急 5:18 🚨 🛛 | @ \$ %! \$ *al 32.+ |
|---------------|---------------------|
| 业务通办          | ନ ଦ                 |
|               |                     |
|               |                     |
|               |                     |
|               |                     |
|               |                     |
|               |                     |

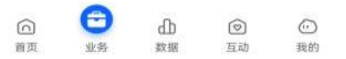

APP 进入业务办理首次加载较慢,本地资源正在加载到内存,请耐心等待,后续进入业务办理,加载速度就正常了。

## (五) APP 移动端收不到短信验证码

请升级 APP 移动端至最新版本。

# (六) PC 客户端底部加载不完整

| STORE WAY                                                                                                    |           |                    |                                                                                                    |                   |                                                                                                    |             |           |
|----------------------------------------------------------------------------------------------------|-----------|--------------------|----------------------------------------------------------------------------------------------------|-------------------|----------------------------------------------------------------------------------------------------|-------------|-----------|
|                                                                                                    | 1011100 C |                    | In Deserves                                                                                                    |                   | U.S.CHR.                                                                                                    |             | manner    |
| C.Richworklas                                                                                                    |           |                    |                                                                                                    |                   |                                                                                                    |             |           |
| C-ensited and                                                                                                    | 308.6     |                    |                                                                                                    | -842              | Res.                                                                                                    |             |           |
| 1 0010000                                                                                                    | 4417      |                    | 2.0                                                                                                    |                   |                                                                                                    |             |           |
| 1.00000                                                                                                    |           |                    |                                                                                                    |                   |                                                                                                    |             |           |
| a menoral                                                                                                    |           |                    |                                                                                                    |                   |                                                                                                    |             |           |
| + 107316                                                                                                    |           |                    |                                                                                                    |                   |                                                                                                    |             |           |
| + #4000                                                                                                    |           | -                  | WEREAST -                                                                                                    |                   | Interesting and the second                                                                                                    | Designed in |           |
| · HARRER                                                                                                    | - 370     |                    |                                                                                                    |                   | <ul> <li>Sector contract setting of the sector of the sector of the</li></ul> |             | Canal and |
| · main                                                                                                    |           |                    |                                                                                                    |                   |                                                                                                    |             |           |
| 44 - 1                                                                                                    |           |                    |                                                                                                    |                   |                                                                                                    |             |           |
|                                                                                                    |           |                    |                                                                                                    |                   |                                                                                                    |             | -         |
| v.22808                                                                                                    | 808       | 100 - 1            | A 10 MIL                                                                                                    | 1 1 1 1           |                                                                                                    |             |           |
| 4.0026                                                                                                    | 104       |                    | -                                                                                                    |                   |                                                                                                    |             |           |
| + -011100                                                                                                    | 13/824. 4 | CON TRANS          | 10990 - 20003                                                                                                    | ARCE. HEREINGERAL | THE WAY, YHER STAL BORD, TO                                                                                                    | 5.45.       |           |
|                                                                                                    | 1.0000.00 | and and an and the | CONSTRUCTION, DONNE, DONNE, DO | NE MINON.         |                                                                                                    |             |           |
| · however.                                                                                                    |           |                    |                                                                                                    |                   |                                                                                                    |             |           |
| · 80304                                                                                                    |           |                    |                                                                                                    |                   |                                                                                                    |             |           |
| 1000                                                                                                    |           |                    |                                                                                                    |                   |                                                                                                    |             |           |
| - ANIONS                                                                                                    |           |                    |                                                                                                    |                   |                                                                                                    |             |           |
| and statement of the second second se |           |                    |                                                                                                    |                   |                                                                                                    |             |           |
| and the second                                                                                                    |           |                    |                                                                                                    |                   |                                                                                                    |             |           |
|                                                                                                    |           |                    |                                                                                                    |                   |                                                                                                    |             |           |

请将您的设备缩放比例设置为 100%。

## (七) 注册信息中的客户号和会员号如何填写

|   |                 |                | 注册信                         | 息         |         |        |
|---|-----------------|----------------|-----------------------------|-----------|---------|--------|
|   | 登录信息            |                |                             |           |         |        |
|   | * 用户名称:         | 数字字母组合4-15位    | * 中文名称:                     | 请输入中文名称   | * 登录方式: | 2 密码   |
|   | * 密码:           | 请输入密码          | ● *确认密码:                    | 请确认密码     |         |        |
|   | 客户信息<br>* 客户性质: | 〇 个人 💿 单位      |                             |           |         |        |
|   | *客户号:           | 请输入客户号         | * 社会统一信 <sub>:</sub><br>用代码 | 请输入社会统一信  | *会员号:   | 请输入会员号 |
| L |                 |                |                             | 上游        |         |        |
|   | 客户属性:           | ● 产业客户 ○ 非产业客户 | 产业性质:                       | 🗹 中游 🗌 下游 |         |        |

客户号:场内 8位客户号。

会员号: 客户对应的审批会员的会员号。

(注: 在场内一定要存在客户和会员关系)

## (八) 浏览器无法打开对外门户

请您将浏览器升级到以下版本之上: 火狐浏览器: 74.0

谷歌浏览器: 83.0.4103.106

360 浏览器: 86.0.4240.198

Edge 浏览器: 80.0.361.62

Safari 浏览器: 13.1(15609.1.28.52.3)

以上是对外门户常见问题的解答,如果您遇到其他问题,欢迎随时联系我们(统一呼叫中心: 4008618888),我们将竭诚为您提供帮助。